# Openwrt 固件模块升级方法

出厂固件时 openwrt 的模块可以采用下面两种固件升级方法

#### A. uboot 下通过网口升级固件

升级网口:需要使用 P1~P4 其中的一个网口, P0 口无法升级

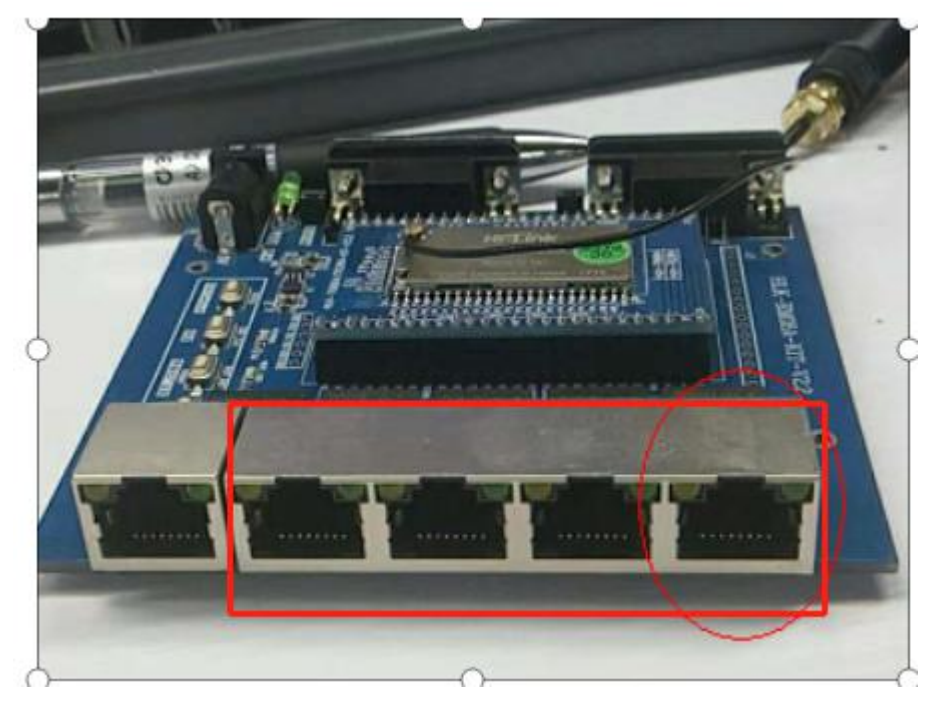

PC 使用串口接到 HLK7688 的调试串口

| Basic Serial settings                 |                    |                                     |                            | 1                  |        |
|---------------------------------------|--------------------|-------------------------------------|----------------------------|--------------------|--------|
| Serial port * COM10                   | ) (USB Serial Por  | t (COM10)                           | ) ~                        | Gpeed (bps) * 5    | 7600 ~ |
| se support MobaXterm by               | subscribing to the | Professio                           | nal edition here: http://m | obaxterm.mobatek.n | et     |
| <sup>I</sup> Advanced Serial settings | Terminal s         | settings                            | 🛨 Bookmark settings        |                    |        |
| Serial engine: PuT                    | TY (allows manua   | al COM port                         | setting)                   | ~                  |        |
| Data bits 8                           | r                  |                                     |                            |                    |        |
| Ston bits 1                           | ~                  | If you need to transfer files (e.g. |                            | ter                |        |
| Parity None ~                         |                    | embedded TFTP server                |                            |                    | X      |
| Flow control Non                      | ~                  | "Servers                            | s" window> TFTP            | server             |        |
| 🕘 Reset defau                         | ults               |                                     |                            |                    |        |
|                                       |                    |                                     | 52 (2007) (C               | 100                |        |

串口设置:

上电启动时, 会倒数计数,此时在键盘上敲 2,可以通过 TFTP 升级固件

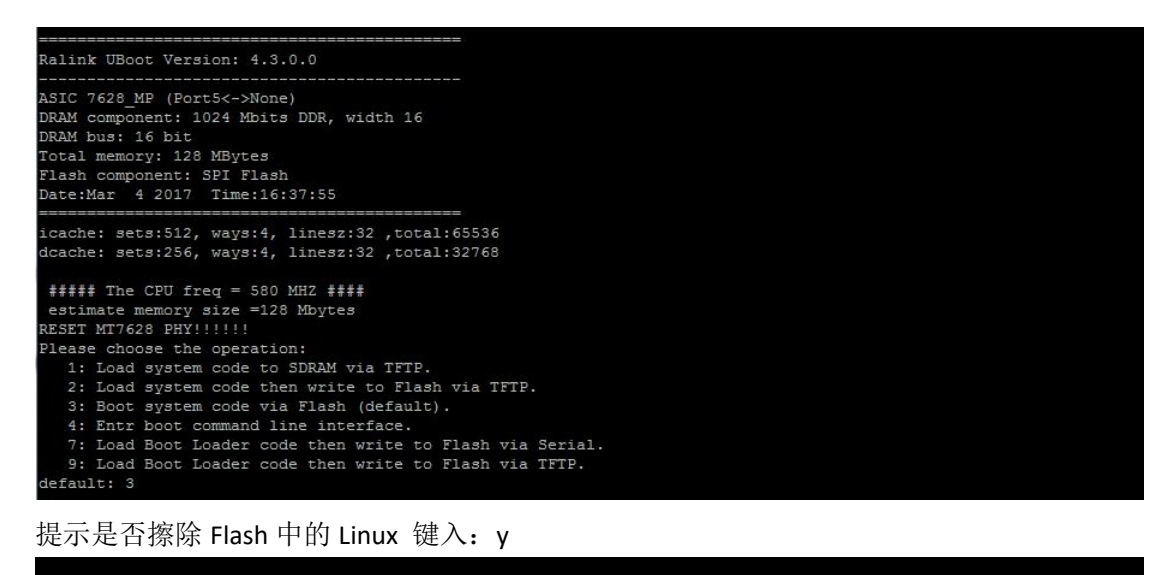

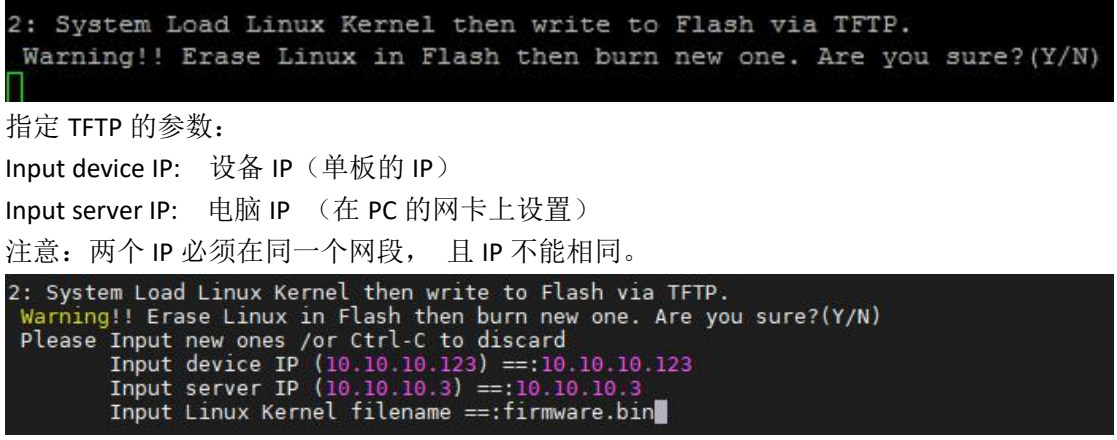

上图所示:把电脑的 IP 地址改为: 10.10.10.3 填入要升级的固件名称: xxx.bin

在电脑中打开 TFTP

| Tftpd64 by Ph.               | 」<br>     | DK_4_3_3_0_R\RT288 | x_SDK\source\images |       |       | - | Browse   |
|------------------------------|-----------|--------------------|---------------------|-------|-------|---|----------|
| erver interfaces             | 10.10.100 | Realtek PCIe GBE   | Family Controller   |       |       | • | Show Dir |
| ritp server   Log vi<br>seer | file      | start time prog    | gress bytes         | total | timeo |   |          |
|                              |           |                    |                     |       |       |   |          |
|                              |           |                    |                     |       |       |   |          |

设备出货的默认升级网口是 P1~P4 口 , 如果使用的是海凌科的底板, 底板中有 5 个网口 , 其中分离的那个网口是 P0 口

注意:如果客户的板子只引出了 P0 口,则默认的 UBOOT 无法通过网口升级

| 1    | CHECKSUM Dad |
|------|--------------|
|      | checksum bad |
| P    | checksum bad |
|      | checksum bad |
|      | checksum bad |
|      | checksum bad |
|      | checksum bad |
|      | checksum bad |
|      | checksum bad |
| 加用电子 | checksum bad |

请检查 PC 的 IP 以及是否插对了网口

## B. 使用页面升级

打开页面,

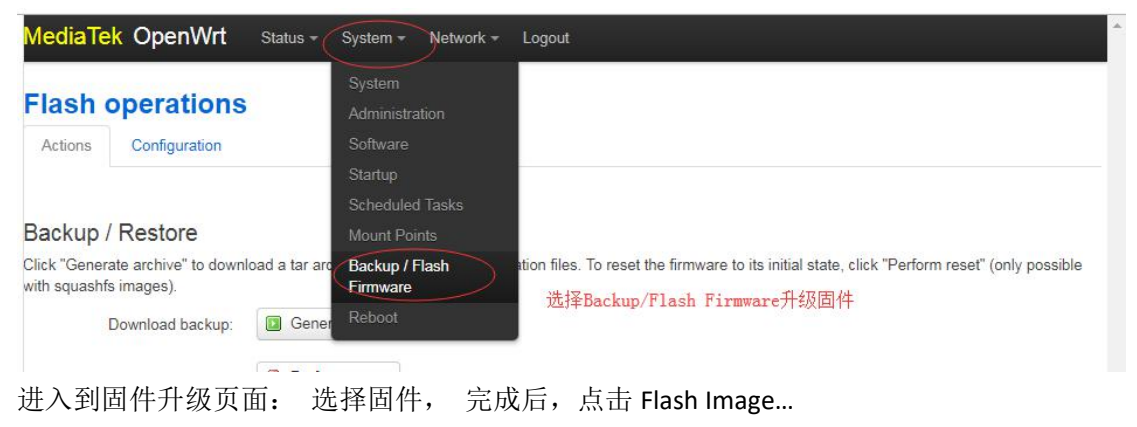

| <mark>MediaTek OpenWrt</mark> Status → System → Network → Logout                                                                                                    |                         |
|----------------------------------------------------------------------------------------------------|-------------------------|
| Flash operations                                                                                                    |                         |
| Actions Configuration                                                                                                    |                         |
| Backup / Restore                                                                                                    |                         |
| Click "Generate archive" to download a tar archive of the current configuration files. To reset the firmware to its initial state, cl with squashfs images).                                                              | ick "Perform reset" (c  |
| Download backup:  Generate archive                                                                                                    |                         |
| Reset to defaults: Perform reset                                                                                                    |                         |
| To restore configuration files, you can upload a previously generated backup archive here.                                                                                                    |                         |
| Restore backup: 选择文件 未选择任何文件 🚺 Upload archive                                                                                                    |                         |
| Upload a sysupgrade-compatible image here to replace the running firmware. Check "Keep settings" to retain the current cor<br>compatible firmware image).<br>Keep settings: C<br>Image: 选择文件 未选择任何文件 IPlash image         | ifiguration (requires a |
| Image: 选择文件 openwrt-ramipsupgrade.bin 如 Flash image                                                                                                    |                         |
| 查看信息无误后, 点击 Proceed 进行固件升级                                                                                                    |                         |
| Flash Firmware - Verify<br>The flash image was uploaded. Below is the checksum and file size listed, compare them with the original file to ensure data integrity.<br>Click "Proceed" below to start the flash procedure. |                         |
| Checksum: 351bcbb260beeccc9665cfdac32779e7                                                                                                    |                         |

- Size: 5.25 MB (31.69 MB available)
   Configuration files will be kept.

|  | Cancel | Proceed |
|--|--------|---------|
|  |        |         |

Powered by LuCI Trunk (unknown) OpenWrt Barrier Breaker 14.07

# 升级 uboot

### uboot 升级 uboot

需要 PC 使用串口接到 HLK7688 的调试串口

| Basic Serial settings                              |                            |                                                                               | 1                    | >  |
|----------------------------------------------------|----------------------------|-------------------------------------------------------------------------------|----------------------|----|
| Serial port * COM10                                | (USB Serial Port (COM10    | ))) ~                                                                         | Gpeed (bps) * 57600  | ⊴) |
| ease support MobaXterm by si                       | ubscribing to the Professi | onal edition here: http://mo                                                  | obaxterm.mobatek.net |    |
| 💉 Advanced Serial settings                         | Terminal settings          | 🛨 Bookmark settings                                                           |                      |    |
| Serial engine: PUTTY<br>Data bits 8<br>Stop bits 1 | (allows manual COM po      | rt setting)<br>ed to transfer files (e.g. rout<br>ation file) you can use Mob | er<br>aXterm         |    |
| Parity None Flow control None                      | embedo                     | ted TFTP server                                                               | server               | N. |
| O Reset default                                    | s                          |                                                                               |                      |    |
| Execut                                             | te macro at session start. | <none></none>                                                                 | ~                    |    |

串口设置:

上电启动时, 会倒数计数,此时在键盘上敲 9,可以通过 TFTP 升级 uboot

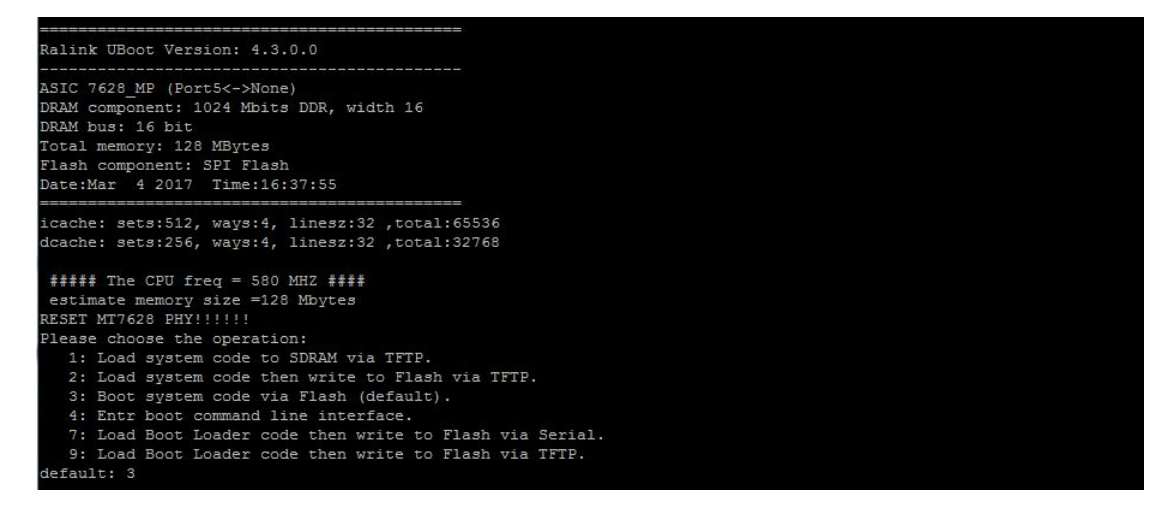

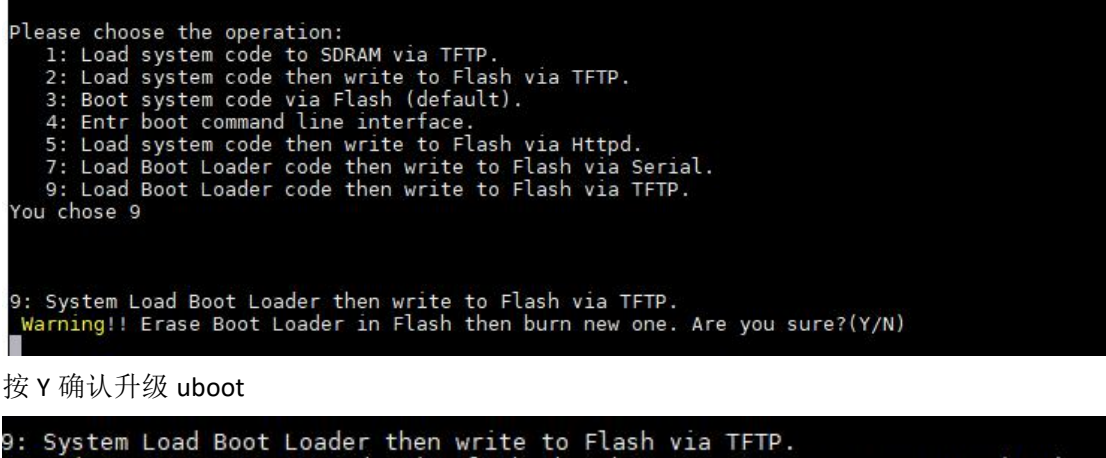

9: System Load Boot Loader then write to Flash via TFTP. Warning!! Erase Boot Loader in Flash then burn new one. Are you sure?(Y/N) Please Input new ones /or Ctrl-C to discard Input device IP (10.10.10.123) ==:10.10.10.123 Input server IP (10.10.10.3) ==:10.10.10.3 Input Uboot filename ==:uboot\_7628N.bin

Input device IP 模块自身 IP Input server IP 服务器 IP (TFTP server) PC 上的 IP Input uboot filename tftp 服务器上的 uoot 的文件名,